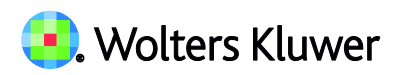

# Revision 2018.2

Eivor Bonder - Produktchef Revision

Välkommen till en ny version av Revision, 2018.2.

Nytt i denna version är främst:

- Uppdaterade Uppdragsbrev enligt FAR:s senaste mallar samt 3 uppdaterade revisionsberättelsemallar för Registrerat trossamfund.
   Detta innebär att versionen innehåller en ny Ordbehandlingsmall, ver 13.
- Import av avsnittsindelningarna/saldobalansen från bokslutsfilen.
- Ny status, "Till RB", för noteringar till din (ev modifierade) revisionsberättelse.
- Förenklad och förbättrad rapportgenerator.

Läs mer om detta och övriga nyheter nedan.

# Uppdragsbreven uppdaterade till FAR:s senaste mallar / Revisionsberättelserna uppdaterade för Registrerat trossamfund

Mallarna till de 3 uppdragsbreven för Revisionsuppdrag (AB), Revisionsuppdrag (ej AB), respektive Rådgivningstjänster, har uppdaterats enligt FAR:s senaste mallar. I mallarna har vi lagt in texterna med "jag/min" etc, då det är det vanligaste för er. Vill ni i stället alltid ha "vi/vår" etc sparar ni lämpligtvis en egen ordbehandlingsmall.

De 3 revisionsberättelserna för Registrerat trossamfund (Församling, Pastorat och Stift) har uppdaterats utifrån de senaste ändringarna i RevU 17, exempel 2.

**Notera:** Dessa 3 mallar i programmet avser när endast kvalificerad revisor är vald. Detta innebär att du måste bocka i rutan "Dokumentet upplåst för redigering" i revisionsberättelsen och justera texten om det t ex finns även icke-kvalificerade medrevisorer.

**Notera:** I nya uppdrag blir det automatiskt alltid den senaste ordbehandlingsmallen. För att få tillgång till de nya uppdragsbreven och revisionsberättelserna i redan påbörjade revisionsfiler, måste du byta ordbehandlingsmall.

Detta görs under Mallar | Guide för val av mallar, tredje dialogen med ordbehandlingsmallar. Bocka ur rutan "Behåll nuvarande ordbehandlingsmallar". Välj "Ordbeh.mall ver 13 - Wolters Kluwer", kontrollera att alla dokument i listan nedanför är ibockade och tryck på "Slutför".

Har du tidigare sparat en egen ordbehandlingsmall och/eller lagt in er byrås logotyp, behöver du justera den.

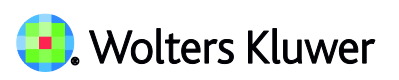

| Guide för val av mallar                 |                         |                                   |       |
|-----------------------------------------|-------------------------|-----------------------------------|-------|
| Ordbehandlingsmallar                    |                         |                                   |       |
| Nedan väljer du mall för de olika o     | rdbehandlingsdokumenten | L.                                |       |
| Du kan välja att byta mall på alla e    | ller enskilda dokument. |                                   |       |
|                                         |                         |                                   |       |
|                                         |                         |                                   |       |
| Nuvarande mall: Ordbeh.mal              | ver 12 - Wolters Kluwer | Visa existerande ordbehandlingsma | allar |
| Behåll nuvarande ordbehand              | llingsmallar            |                                   |       |
| Välj mall                               |                         |                                   |       |
| Ordbeh.mall ver 13 - Wolters Klu        | wer                     | ~                                 |       |
| Avmarkera alla                          | Markera alla            |                                   |       |
| Grundakt                                |                         |                                   |       |
| I Arsakt<br>✓ Pärmetiketter             |                         |                                   |       |
| Uppdragsbrev - Revisionsup              | drag (AB)               |                                   |       |
| Uppdragsbrev - Révisionsuppdrag (ej AB) |                         |                                   |       |
| Uttalande från företagslednin           | qen                     |                                   |       |
|                                         |                         | < Föregående Slutför              |       |

**Tips:** Glöm inte att du numera kan kombinera dokument från olika ordbehandlingsmallar. Detta är användbart om du har gjort en egen mall med t ex ett eget uppdragsbrev eller pärmregister, och vill kombinera dem med t ex de nya revisionsberättelserna. <u>Klicka här för anvisningar om hur du går tillväga</u>.

Instruktionen hittar du också på vår supportsida under <u>www.wolterskluwer.se/supporten</u>. Välj Revision och fliken Manual.

### Import av avsnittsindelningarna/saldobalansen från bokslutsfilen

Nu är den efterlängtade funktionaliteten här! Du kan importera avsnittsindelningarna för BR och RR från bokslutsfilen och behöver därmed inte flytta eller dela konton igen i revisionsfilen. Avsnittsindelningarna innehåller kontointervallen, dvs vilka rubrikrader varje konto är kopplat till. Kontosaldona finns i Saldobalansen.

Du kan nu även importera hela saldobalansen/databasen från bokslutsfilen. Detta alternativ kan alltså användas i st f att importera flera års SIE-filer. (Vill du kunna granska verifikationerna i huvudboken är det SIE4-filer som måste vara inlästa i bokslutsfilen.)

Du gör importen från fliken "Import" på sidan "Bolagsuppgifter".

Ange sökvägen till bokslutsfilen och välj om du vill importera Avsnittsindelning och/eller Saldobalans. Tryck sen på knappen "Import".

# 🖲. Wolters Kluwer

| Grunduppgifter Bolagsuppgifte    | er                                             |                               |               |  |              |
|----------------------------------|------------------------------------------------|-------------------------------|---------------|--|--------------|
| Upprättad av: 🔿                  | Godkänt av:                                    | $\oslash$                     | $\oslash$     |  | $\bowtie$    |
| Kontaktuppgifter Uppgifter om ä  | gare Redovisningsbyrå Import                   |                               |               |  |              |
| Import redovisningsdata          |                                                |                               |               |  |              |
| Importdatum:<br>2018-04-20       | Program:<br>Bokslut från Wolters Kluwer 2018 2 |                               |               |  |              |
| Filnamo:                         |                                                |                               |               |  |              |
| C:\Users\Ebon1\Desktop\4567      | 7 K2 Konsulterna AB AB 160701-170630.          | BKS                           |               |  | Ändra sökväg |
| Import från Bokslut              |                                                |                               |               |  |              |
| Filnamn:                         |                                                |                               |               |  |              |
|                                  |                                                |                               |               |  | Ändra sökväg |
| Datum för senaste import - Av    | snittsindelning Datum för sena                 | ste import - Saldobalans      |               |  | Import       |
| Importera Avsnittsindelning      | Importera Sa                                   | aldobalans                    |               |  | Import       |
|                                  | ✓ Importera                                    | alla år                       |               |  |              |
|                                  |                                                |                               |               |  |              |
|                                  | Välj typ av import från Bokslut                |                               | ×             |  |              |
|                                  | Import från bokslutsfil (.BKS-fil). D          | Du får ange sökvägen till rät | t bokslutfil. |  |              |
| ○ Import från bokslutsfil i Byrå |                                                |                               |               |  |              |
|                                  |                                                | Ok                            | Avbryt        |  |              |

**Notera:** De befintliga avsnittsindelningarna och/eller saldobalansen i revisionsfilen kommer nu att **helt ersättas** av dem från bokslutsfilen! För avsnittsindelningarna gäller att det **alltid** är **alla års kontokopplingar** som ersätts!

Observera att man kanske inte har lagt kontona på samma rubrikrad i avsnittsindelningen i bokslutsfilen som du har gjort i revisionsfilen, eller att man har delat på ett kontosaldo i bokslutsfilen som du inte har gjort i revisionsfilen, för innevarande **eller tidigare** år.

Likaså kan man ha lagt upp nya rubriker i bokslutsfilen, t ex "Båtar". Då bör du kontrollera att inte "Post" och "Rutin" saknas eller är felaktig efter importen. Komplettera i så fall detta i avsnittsindelningarna!

"Post" är den granskningssida i revisionsfilen där saldot kommer att visas, och där du väljer lämpliga granskningsåtgärder.

Tänk på att även nyckeltalsberäkningarna kan påverkas/ändras!

| Grunduppgifter - Avsnittsindelning                          |                                                             |              |                 |
|-------------------------------------------------------------|-------------------------------------------------------------|--------------|-----------------|
| Balansräkning 🗸 🕂 📥 📑 🚍                                     | 2 3                                                         | Visa         | konton          |
|                                                             | Post                                                        | Rutin        | Utgående bal    |
| TILLGÂNGAR                                                  |                                                             |              |                 |
| Tecknat men ej inbetalt kapital                             | 16 Övriga kortfristiga fordringar                           | Övr          | 0               |
| 🖻 Anläggningstillgångar                                     |                                                             |              |                 |
| 💷 🛛 Immateriella anläggningstillgångar                      |                                                             |              |                 |
| 🖻 🛛 Materiella anläggningstillgångar                        |                                                             |              |                 |
| ···· Byggnader och mark                                     | 11 Byggnader och mark                                       | Övr          | 0               |
| Maskiner och andra tekniska anläggningar                    | 12 Maskiner och inventarier                                 | Övr          | 0               |
| ···· Båtar                                                  | · · · · · · · · · · · · · · · · · · ·                       |              | 0               |
| <ul> <li>Inventarier, verktyg och installationer</li> </ul> |                                                             |              | ~ <sup>00</sup> |
| ····· 1220 Inventarier, verktyg o install                   | 10 Immateriella anläggningstillgångar                       |              | 91              |
| ····· 1229 Ack avsk på inv, verkt, inst                     | 11 Byggnader och mark                                       |              | 91              |
| Pågående nyanläggningar och förskott av                     | 12 Maskiner och inventarier<br>134 Andelar i koncernföretag |              | 0               |
| Summa utan text                                             | 13B Andelar i intresseföretag och ger                       | nensamt stvr | da företag      |
| 🖻 🛛 Finansiella anläggningstillgångar                       | 13C Andra långfristiga värdepappers                         | innehav      |                 |
| Andelar i koncernföretag                                    | 13D Andra långfristiga fordringar                           |              | ✓ 19            |
| ···· Fordringar hos koncernföretag                          | 27 Koncernskuld/koncernfordran                              | Övr          | 0               |

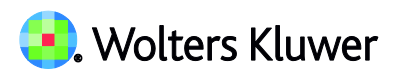

**Notera:** Vi rekommenderar att du sparar revisionsfilen innan du gör importen och sen kontrollerar både avsnittsindelningarna för BR och RR samt saldobalansen efter gjord import innan du sparar filen igen! Så att du inte får in något annat än vad du hade tänkt dig i revisionsfilen. Importen går inte att ångra annat än genom att stänga revisionsfilen - utan att spara.

# Ny status, "Till RB", för noteringar till (modifierad) revisionsberättelse

En ny ruta/status, "Överför till: RB" / "RB", har lagts till för att kunna samla ihop gjorda noteringar inför formulerandet av din (eventuellt modifierade) revisionsberättelse.

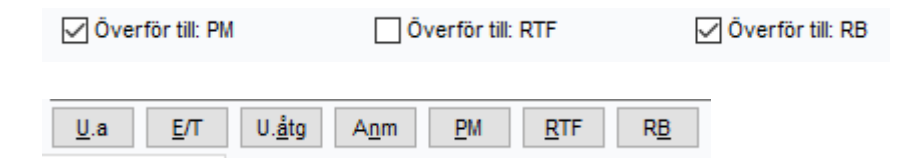

Rapport med noteringarna skapar du i rapportgeneratorn under länken Skapa egen rapport, se nedan.

#### Förbättrad rapportgenerator - Skapa egen rapport

Rapportgeneratorn under länken "Skapa egen rapport" har skrivits om och förenklats och förbättrats.

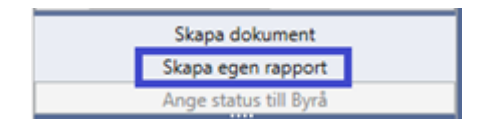

- Du gör nu dina val på en flik i st f tre. Gamla flik 2 och 3 finns numera i högerkolumnen.
- Rapportgeneratorn har kompletterats pga den nya rutan/statusen "Överför till: RB" / "RB", se ovan.
- Valet "Registrerade risker" som förut fanns även på flik 2 finns numera bara under länken "Skapa dokument".
- Noteringar i fält för "Sammanfattning" resp "Slutsats" var förut en gemensam bock på gamla flik 2. Nu kan du välja att skapa rapport med bara en av dem. Vill du ha en rapport med likadant innehåll som tidigare, ska du alltså bocka i båda rutorna här i rapportgeneratorn.

(Ytterligare justeringar kommer att göras framöver på sidorna i programmet och/eller här i rapportgeneratorn så att ordvalen blir mer enhetliga.)

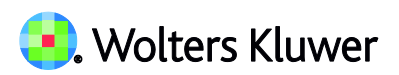

| På vänster sida väljs vilka avsnitt som information till rapporten ska hämtas<br>Ifrån.                                                                                                    | På höger sida väljs vilken information som ska hämtas till rapporten.                                                                                                    |
|----------------------------------------------------------------------------------------------------|----------------------------------------------------------------------------------------------------|
| Innehåll i rapporten<br>Mallar<br>V<br>Överskrift Index                                                                                                    | BR/RR-åtgärder<br>✓ PM<br>☐ RTF (Rapport till företagsledningen)<br>☐ RB (Till revisionsberättelsen)                                                                                                    |
| PM         Hämta noteringar från       Markera alla         Inledande handlingar       Ingående balanser         Förståelse av företaget       Granskning BR/RR         Rutinbeskrivningar       Allmänna revisionshandlingar         Revisionsstrategi       Årsredovisning         Ørfattning       Omfattning | UA (Utan anmärkning)<br>E/T (Ej tillämpligt)<br>U. åtg. (Utan åtgärd)<br>Anm (Anmärkning)<br>Ingen status<br>Checklistor<br>Ja<br>Rej<br>E/T (Ej tillämpligt)<br>✓ PM<br>Ingen status                                                                                                    |
|                                                                                                    | Noteringar i fält för Sammanfattning eller Noteringar         Noteringar med status "Överför till: PM"         Noteringar med status "Överför till: RTF" (Rapport till företagsledningen)         Noteringar med status "Överför till: RB" (Till revisionsberättelsen)         Noteringar i fält för Slutsats         Noteringar med status "Överför till: PM"         Noteringar med status "Överför till: RTF" (Rapport till företagsledningen)         Noteringar med status "Överför till: PM"         Noteringar med status "Överför till: RTF" (Rapport till företagsledningen)         Noteringar med status "Överför till: RTF" (Rapport till företagsledningen) |

# Klientmall - Spara egen från befintlig revisionsfil

Klientmallen kan användas när du påbörjar ett nytt uppdrag.

Du kan numera spara en klientmall även från en befintlig revisionsfil, under Mallar | Spara som ny klientmall.

Valmöjligheterna vad du vill behålla eller ta bort från din befintliga fil har förbättrats ytterligare gentemot tidigare.

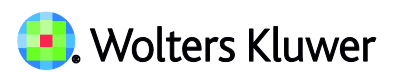

| Val till klientmallen                                                                                                    | ×     |
|----------------------------------------------------------------------------------------------------|-------|
| Val till klientmallen<br>Nedan finns ett antal val där du kan välja hur mallen ska fungera. Men mallen kommer alltid att rensas från följande d<br>- Saldobalansen<br>- Allt på sidan Bolagsuppgifter<br>- Väsentlighetstal<br>- Nyckeltal<br>- APTA-diagram                                                                                                    | lata: |
| <ul> <li>Ta bort noteringar på alla granskningsåtgärder på BR-/RR-sidorna</li> <li>Ta bort status på alla granskningsåtgärder på BR-/RR-sidorna</li> <li>Ta bort signaturer på alla sidor</li> <li>Ta bort alla bifogade filer (se F7 för översikt)</li> <li>Ta bort interna ordbehandlingsdokument</li> <li>Ta bort kryss i "Överför till: PM" och "Överför till: Rapport till företagsledningen" på alla sidor</li> <li>Töm alla checklistor</li> </ul> |       |
| Beskrivning                                                                                                    |       |
| Klientmall för bransch X                                                                                                    |       |
| OK Avbryt                                                                                                    |       |

**Notera:** Du ska inte använda "Spara som" i en befintlig revisionsfil när du vill spara en mall för liknande klienter, då viss grundinformation och saldon etc inte rensas.

### Sidan Uppgifter till revisionsberättelsen

• Datumhanteringen för underskrift har förenklats så att du numera kan skriva t ex "180101", som konverteras till formatet "den 1 januari 2018".

| Underskri | íft      |                    |
|-----------|----------|--------------------|
| Ort:      | Göteborg |                    |
| Datum:    | 180101   | den 1 januari 2018 |

• Vid Nytt år tas numera bocken i rutan "Infoga uppgifterna från guiden i revisionsberättelsen" bort automatiskt.

### Återställ borttagna Test av verifikat- och Urvalsfrågor

Möjlighet finns nu att återställa borttagna Test av verifikat- och Urvalsfrågor.

• På sidan Test av verifikat/konteringsmönster:

| tubrik/Beskrivning                                                                              | Grundkonto                                                                                                    | Deb+<br>Kre-           | Minsta<br>summan<br>på<br>grundkonto | Serie                                       | Motkonto  | %     | Minsta<br>summa<br>avvikelse | Period  | Utfall:<br>Antal<br>felaktiga<br>verifikat | ľ |
|-------------------------------------------------------------------------------------------------|----------------------------------------------------------------------------------------------------|------------------------|--------------------------------------|---------------------------------------------|-----------|-------|------------------------------|---------|--------------------------------------------|---|
| örsäljning har 25 % moms?<br>ontroll att 25 % av försäljningen har<br>okförts på utgående moms. | 3000-3999, (3012),<br>(3013)                                                                                                    |                        | 1 700<br>[Apta min]                  |                                             | 2610-2619 | 25    | 1 000                        | 1 - 12  | C                                          | 5 |
| örsäljning har 12 % moms?<br>ontroll att 12 % av försäljningen har<br>okförts på utgående moms. | 3012                                                                                                    |                        | 1 700<br>[Apta min]                  |                                             | 2620-2629 | 12    | 1 000                        | 1 - 12  | C                                          | ÿ |
| örsäljning har 6 % moms?<br>ontroll att 6 % av försäljningen har<br>okförts på utgående moms.   | 3013                                                                                                    |                        | 1 700<br>[Apta min]                  |                                             | 2630-2639 | 6     | 1 000                        | 1 - 12  | C                                          | Ĵ |
| <b>Costnader har 25% moms?</b><br>ontroll att 25 % av kostnader har                             | 1210, 1220, 1250,<br>1410, 4000-4899,<br>5020-6995,<br>7600-7699, (5612),<br>(5615), (5191),<br>(6072), (6310),<br>(6970), (6982),<br>(6992), (6995),<br>(4090) |                        | 1 700<br>[Apta min]                  |                                             | 2640-2649 | 25    | 1 000                        | 1 - 12  | 5                                          |   |
|                                                                                                 | Skapa ra                                                                                                    | pport                  | Red                                  | igera                                       | Ny        | Ta bo | rt 🔺                         | Upp     | ▼ Ner                                      |   |
| Kommentarer                                                                                     |                                                                                                    | Uppo<br>Aters<br>Åters | datera l<br>ställ alla               | kolumnen Antal<br>a frågor<br>arkerad fråga | fel. ver. |       |                              | teringa | r                                          |   |

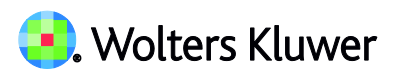

• I åtgärdsbanken under knappen Koppla urvalsfrågor:

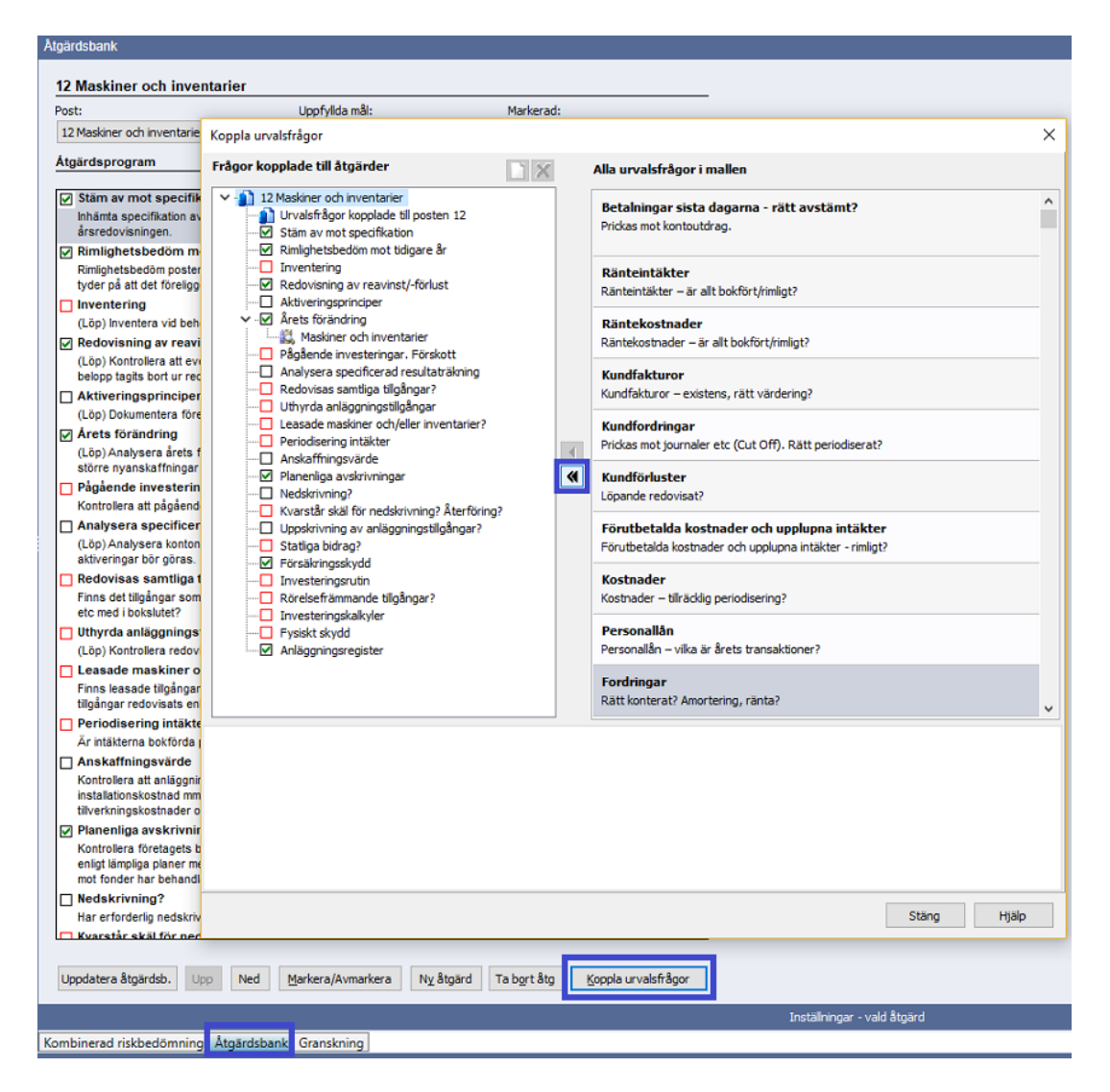

## Övrigt

- Vi har uppdaterat bakgrundskontoplanen till BAS 2017 på sidan Saldobalans.
- Diverse smårättningar/förbättringar.

**Tips!** Vill du få mejl med nyhetsbrevet när det har kommit en ny version av våra olika program kan du registrera din mejladress. I Revision gör du det under menyvalet Hjälp, Registrering nyhetsbrev.

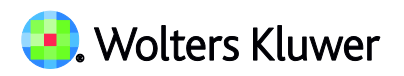

### Kontaktinformation

Webbsupport och FAQ-listor www.wolterskluwer.se/support

Programupport Handhavande- och innehållsfrågor support@wolterskluwer.se

Tel 031-775 17 00

#### Tekniksupport

Frågor av teknisk karaktär, som installation, nätverk, utskrifter etc.tekniksupport@wolterskluwer.seTel 031-775 17 00

#### Kundservice

Frågor angående ditt abonnemang, priser, licenser, nybeställningar, ändring av abonnemang,<br/>adressändring med mera.kundservice@wolterskluwer.seTel 031-775 17 00

#### Säljare

För mer information om våra produkter inom skatt och ekonomi, förmånspaket, utbildningar etc.salj.ta@wolterskluwer.seTel 031-775 17 00